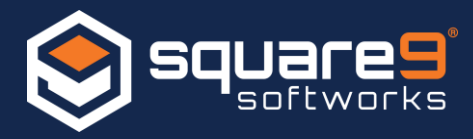

With the introduction of extremely high resolution displays, the bit depth of our screens has become so high that Microsoft had to implement a <u>Windows Scaling</u> feature to "zoom in" applications so they don't appear too small to be usable. Because of this scaling implementation, many Windows applications including GlobalSearch LAN, have potential <u>display issues</u> on these devices.

The following steps will let you configure your screen to appear normal by resetting the resolution and scaling to a level that is readable. Before you begin, you should close out of any applications you are running. You will need to logout of Windows during this reconfiguration process.

1. Exit GlobalSearch LAN completely. Make sure that ImageXChange is not running and that the "SSInterface.exe" process is completely closed within Task Manager. To access the task manager, right click on the taskbar in windows, then click Task Manager in the menu. If "SSInterface.exe" appears in your task list, end the task by clicking the "End Task" button.

| 🤬 Task Manager                    |         |               |             |     | _           |             | (          |
|-----------------------------------|---------|---------------|-------------|-----|-------------|-------------|------------|
| File Options View                 |         |               |             |     |             |             |            |
| Processes Performance App history | Startup | Users Details | Services    |     |             |             |            |
| Name                              | PID     | Status        | User name   | CPU | Memory (pri | Description | ^          |
| <i>₩</i> spoolsv.exe              | 3332    | Running       | SYSTEM      | 00  | 6,320 K     | Spooler Sub | <b>)</b> ! |
| sqlbrowser.exe                    | 4832    | Running       | LOCAL SERV  | 00  | 548 K       | SQL Browse  | ar 👘       |
| sqlservr.exe                      | 7112    | Running       | MSSQL\$GET  | 00  | 399,396 K   | SQL Server  | v          |
| sqlwriter.exe                     | 4740    | Running       | SYSTEM      | 00  | 852 K       | SQL Server  | v          |
| Square9.GlobalAction.exe          | 6684    | Running       | SYSTEM      | 00  | 7,420 K     | Square9.Glo | c          |
| Square9.GlobalCapture.exe         | 6724    | Running       | SYSTEM      | 00  | 15,940 K    | Square9.Glo | c          |
| ssBatchPortal.exe                 | 6716    | Running       | SYSTEM      | 00  | 1,108 K     | ssBatchPort | a          |
| ssContentIndex.exe                | 6992    | Running       | SYSTEM      | 00  | 880 K       | SmartSearch | n          |
| ssDocWFManager.exe                | 5892    | Running       | SSAdministr | 00  | 11,100 K    | DocumentW   | ٧          |
| 𝗭 ssDVAgent.exe                   | 7756    | Running       | SYSTEM      | 00  | 2,528 K     | Symantec.cl | c          |
|                                   | 5812    | Running       | SSAdministr | 00  | 4,600 K     | SSIMPORTE   | F          |
| SSInterface.exe                   | 4980    | Running       | dtascher    | 00  | 31,084 K    | GlobalSearc | t i        |
| SSLICenseClean.exe                | 7676    | Running       | SSAdministr | 00  | 6,892 K     | Square9.Lic | е          |
| svchost.exe                       | 592     | Running       | SYSTEM      | 00  | 264 K       | Host Proces | s          |
| svchost.exe                       | 484     | Running       | SYSTEM      | 00  | 9,956 K     | Host Proces | s          |
| svchost.exe                       | 1072    | Running       | NETWORK S   | 00  | 6,584 K     | Host Proces | s          |
| svchost.exe                       | 1116    | Running       | SYSTEM      | 00  | 2,212 K     | Host Proces | s          |
| svchost.exe                       | 1360    | Running       | NETWORK S   | 00  | 1,864 K     | Host Proces | s          |
| svchost.exe                       | 1376    | Running       | SYSTEM      | 00  | 384 K       | Host Proces | s          |
| svchost.exe                       | 1516    | Running       | SYSTEM      | 00  | 1,236 K     | Host Proces | s          |
| svchost.exe                       | 1632    | Running       | SYSTEM      | 00  | 1,484 K     | Host Proces | s          |
| svchost.exe                       | 1676    | Running       | LOCAL SERV  | 00  | 800 K       | Host Proces | s          |
| svchost.exe                       | 1692    | Running       | LOCAL SERV  | 00  | 992 K       | Host Proces | s          |
| svchost.exe                       | 1708    | Running       | LOCAL SERV  | 00  | 4,164 K     | Host Proces | s          |
| svchost.exe                       | 1716    | Running       | SYSTEM      | 00  | 596 K       | Host Proces | s          |
| svchost.exe                       | 1764    | Running       | SYSTEM      | 00  | 4,452 K     | Host Proces | s          |
| svchost.exe                       | 1888    | Running       | SYSTEM      | 00  | 768 K       | Host Proces | s          |
| svchost.exe                       | 2008    | Running       | LOCAL SERV  | 00  | 1,436 K     | Host Proces | s          |
| svchost.exe                       | 896     | Running       | SYSTEM      | 00  | 1,140 K     | Host Proces | s          |
| svchost.exe                       | 1132    | Running       | NETWORK S   | 00  | 1,884 K     | Host Proces | s          |
| svchost.exe                       | 2152    | Running       | LOCAL SERV  | 00  | 11,300 K    | Host Proces | s          |
| svchost.exe                       | 2248    | Running       | SYSTEM      | 00  | 500 K       | Host Proces | s 🗸        |
| <                                 |         |               |             |     |             | >           |            |
| ~                                 |         |               |             |     |             |             |            |
| <ul> <li>Fewer details</li> </ul> |         |               |             |     |             | End task    |            |

2. Click on Start, type in "run" and hit "enter" on your keyboard.

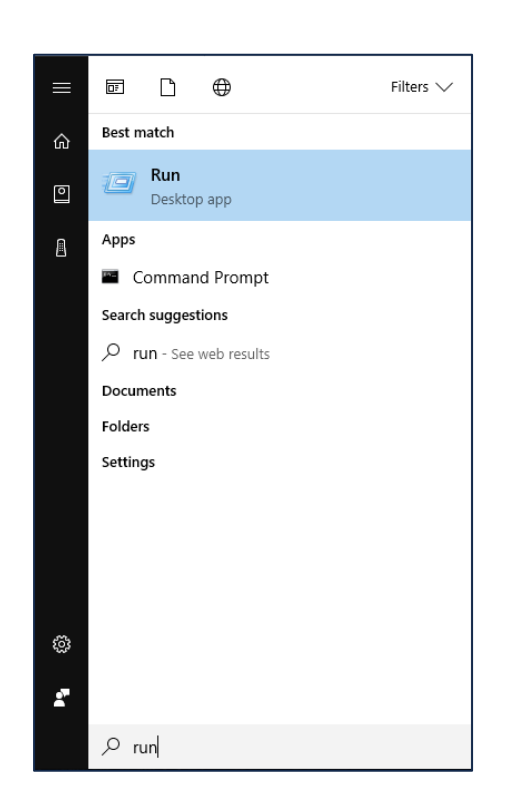

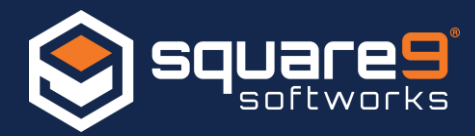

3. In the "Run" window that appears type in "%temp%" and hit "enter" on your keyboard.

| 🖅 Run         | ×                                                                                                    |
|---------------|----------------------------------------------------------------------------------------------------|
| ٨             | Type the name of a program, folder, document, or Internet resource, and Windows will open it for you. |
| <u>O</u> pen: | %temp% ~                                                                                              |
|               | OK Cancel <u>B</u> rowse                                                                              |

This will take you to your Windows profile's temporary folder. In the navigation window of the Windows Explorer folder that opened, click on "Local" to bring you up one level in the directory structure.

| 📙   🕑 📴 🖛   Temp                            |                        |                   |                                       |            |                           |     | - 0        | ×            |
|---------------------------------------------|------------------------|-------------------|---------------------------------------|------------|---------------------------|-----|------------|--------------|
| File Home Share View                        |                        |                   |                                       |            |                           |     |            | ^ <b>(</b> ) |
| ★ Cut     Copy     Paste     Paste shortcut | Move Copy<br>to - to - | Rename New folder | ™ New item ▼ Mew item ▼ Easy access ▼ | Properties | Select all<br>Select none |     |            | -            |
| Clipboard                                   | Organize               |                   | New                                   | Open       | Select                    |     |            |              |
| ← → · · ↑ 📙 > Daniel Tascher > AppD         | ata Local Temp         |                   |                                       |            |                           | ٽ ~ | Search Ter | mp 🔎         |
| Name                                        | Date modified          | Туре              | Size                                  |            |                           |     |            | ^            |
| 18ac7a6b-629f-4c72-adb3-ecaf3fb651          | 7/26/2017 4:15 PM      | TMP File          | 11 KB                                 |            |                           |     |            |              |
| AdobeARM.log                                | 7/26/2017 3:58 PM      | Text Document     | 200 KB                                |            |                           |     |            |              |
| LAPTOP-PM76HN0Q-20170726-1547.I             | 7/26/2017 3:49 PM      | Text Document     | 18 KB                                 |            |                           |     |            |              |
| etilqs_tvtww3KQCyACEoi                      | 7/26/2017 3:49 PM      | File              | 0 KB                                  |            |                           |     |            |              |
| TWAIN.LOG                                   | 7/26/2017 3:46 PM      | Text Document     | 1 KB                                  |            |                           |     |            |              |
| Twain001.Mtx                                | 7/26/2017 3:46 PM      | MTX File          | 1 KB                                  |            |                           |     |            |              |
| Twunk001.MTX                                | 7/26/2017 3:46 PM      | MTX File          | 1 KB                                  |            |                           |     |            |              |
| DFBECFE2EA2BC4E9C2.TMP                      | 7/26/2017 3:30 PM      | TMP File          | 16 KB                                 |            |                           |     |            |              |
| tmp40B7.tmp                                 | 7/26/2017 3:29 PM      | TMP File          | 0 KB                                  |            |                           |     |            |              |
| tmp2710.tmp                                 | 7/26/2017 3:29 PM      | TMP File          | 0 KB                                  |            |                           |     |            |              |
| SsmCF50.tmp                                 | 7/26/2017 3:27 PM      | TMP File          | 26 KB                                 |            |                           |     |            |              |
| i oobelib.log                               | 7/26/2017 3:27 PM      | Text Document     | 2 KB                                  |            |                           |     |            |              |
| PDApp.log                                   | 7/26/2017 3:27 PM      | Text Document     | 252 KB                                |            |                           |     |            |              |
| amt3.log                                    | 7/26/2017 10:03 AM     | Text Document     | 2,538 KB                              |            |                           |     |            |              |
| adobegc.log                                 | 7/26/2017 10:02 AM     | Text Document     | 754 KB                                |            |                           |     |            |              |
| swtag.log                                   | 7/26/2017 10:02 AM     | Text Document     | 38 KB                                 |            |                           |     |            |              |
| LAPTOP-PM76HN0Q-20170726-0831.I             | 7/26/2017 8:32 AM      | Text Document     | 19 KB                                 |            |                           |     |            |              |
| tmp3A89.tmp                                 | 7/26/2017 8:17 AM      | TMP File          | 0 KB                                  |            |                           |     |            |              |
| Phone The Section of Four                   | 7000017000444          | T 10              | 5.40 100                              |            |                           |     |            |              |

At this point you should be located in "C:\Users\[your username]\AppData\Local". If you are not in that location please browse to that location manually and then proceed with the following steps.

4. Locate the folder named "Square\_9\_Softworks" in the "Local" directory and delete it.

| 📙 🛛 🔁 📕 🖛 🛛 Local           |                                       |                          |            |                           |     | - 🗆 ×          |
|-----------------------------|---------------------------------------|--------------------------|------------|---------------------------|-----|----------------|
| File Home Share View        |                                       |                          |            |                           |     | ~ (            |
| Pin to Quick Copy Paste Sho | h<br>Move Copy<br>to to               | New item •<br>New folder | Properties | Select all<br>Select none |     |                |
| Clipboard                   | Organize                              | New                      | Open       | Select                    |     |                |
| ← → * ↑ inis PC > Loc       | ai Disk (C:) > Users > dtascher > App | Data > Local             |            |                           | ~ O | Search Local D |
| Name                        | Date modified Type                    | Size                     |            |                           |     |                |
| ServiceHub                  | 3/27/2017 8:16 AM File folde          |                          |            |                           |     |                |
| slack                       | 3/14/2017 2:39 PM File folde          |                          |            |                           |     |                |
| SmartView2                  | 1/21/2017 1:49 PM File folde          |                          |            |                           |     |                |
| Sonos,_Inc                  | 1/27/2017 11:17 PM File folde         |                          |            |                           |     |                |
| SourceTree                  | 3/27/2017 2:32 PM File folde          |                          |            |                           |     |                |
|                             | 3/27/2017 8:35 AM File folde          |                          |            |                           |     |                |
| Square_9_Softworks          | 7/26/2017 3:46 PM File folde          |                          |            |                           |     |                |
| Square9                     | 6/28/2017 9:09 AM File folde          |                          |            |                           |     |                |
| SquirrelTemp                | 3/27/2017 8:33 AM File folde          |                          |            |                           |     |                |
| Steam                       | 2/13/2017 4:49 PM File folde          |                          |            |                           |     |                |
| Sublime Text 3              | 2/13/2017 10:17 AM File folde         |                          |            |                           |     |                |
| TeamViewer                  | 1/16/2017 8:12 AM File folde          |                          |            |                           |     |                |
| TechSmith                   | 1/18/2017 2:50 PM File folde          |                          |            |                           |     |                |
| Telerik_AD                  | 1/15/2017 8:04 PM File folde          |                          |            |                           |     |                |
| Temp                        | 7/26/2017 4:18 PM File folde          |                          |            |                           |     |                |
| TileDataLayer               | 1/13/2017 7:45 AM File folde          |                          |            |                           |     |                |
| VirtualStore                | 2/14/2017 8:17 AM File folde          |                          |            |                           |     |                |
| VMware                      | 2/3/2017 7:58 AM File folde           |                          |            |                           |     |                |
| 77 items 1 item selected    | 1/23/2017 11:25 AM File folde         |                          |            |                           |     | Red I          |

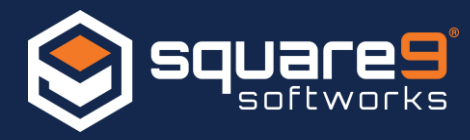

5. Navigate back and right click on your computer's desktop and select "Display settings"

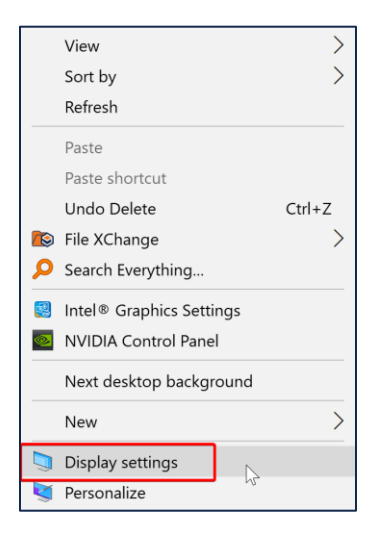

6. In the settings window that opens change your computer's resolution from the 4K resolution to 1920 x 1080 resolution.

| Resolution                    |
|-------------------------------|
| 3840 × 2160 (Recommended)     |
| 2560 × 2048                   |
| 2560 × 1920                   |
| 2560 × 1600                   |
| 2048 × 1536                   |
| 2048 × 1152                   |
| 1920 × 1440                   |
| 1920 × 1200                   |
| 1920 × 1080 🕞                 |
| Connect to a wireless display |

When you change the resolution you will get a Windows prompt to confirm that you want to keep these settings. Click on "Keep changes".

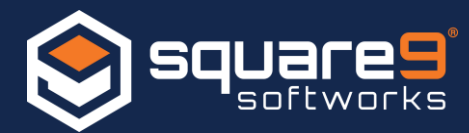

| Home                    | Display                                                                        |                                                          |
|-------------------------|--------------------------------------------------------------------------------|----------------------------------------------------------|
| Find a setting          | Noort Loort                                                                    |                                                          |
| System                  |                                                                                |                                                          |
| Chiplay                 | Scale and layout                                                               |                                                          |
| Notifications & actions | Some appr worit respond to scaling changes until you sign out.<br>Sign out now |                                                          |
| O Power & sleep         | Change the size of text, apps, and other items                                 |                                                          |
| - C.F. Multitationg     | Kep durge:                                                                     | Revot                                                    |
| 52 Broarding to this 9" |                                                                                |                                                          |
| X Shared experiences    | Multiple displays                                                              |                                                          |
| O About                 | Multiple displays                                                              |                                                          |
|                         |                                                                                | Optimal Resolution Notification                          |
|                         |                                                                                | resolution for the primary display. The                  |
|                         |                                                                                | Select this notification for more inform<br>of/CM Module |
|                         |                                                                                |                                                          |

7. Once you have set the resolution back to "1920 x 1080" make sure that the "Scale and layout" is set to "100%"

| Settings                  |                                                                | - | a | × |
|---------------------------|----------------------------------------------------------------|---|---|---|
| Jerrings                  |                                                                |   | 0 | ^ |
| Home                      | Display                                                        |   |   |   |
|                           | Night light                                                    |   |   |   |
| Find a setting            | Off Off                                                        |   |   |   |
|                           | Night light cettings                                           |   |   |   |
| System                    | rvignt light setulligs                                         |   |   |   |
| 🖵 Display                 | Scale and layout                                               |   |   |   |
| Notifications & actions   | Some apps won't respond to scaling changes until you sign out. |   |   |   |
|                           | Sign out now                                                   |   |   |   |
| O Power & sleep           | 100% ms                                                        |   |   |   |
| Battery                   | 125% (Recommended)                                             |   |   |   |
|                           | 150%                                                           |   |   | 1 |
| □ Storage                 | 175%                                                           |   |   |   |
| Tablet mode               | 1020 × 1080 ×                                                  |   |   |   |
|                           | 1250 - 1000                                                    |   |   |   |
| Multitasking              | Orientation                                                    |   |   |   |
| Projecting to this PC     | Landscape $\lor$                                               |   |   |   |
|                           |                                                                |   |   |   |
| Shared experiences        | Multiple displays                                              |   |   |   |
| <ol> <li>About</li> </ol> | Multiple displays                                              |   |   |   |
|                           | Extend desktop to this display $\sim$                          |   |   |   |
|                           | Make this my main display                                      |   |   |   |
|                           | Connect to a wireless display                                  |   |   |   |
|                           | Display adapter properties                                     |   |   |   |

8. After setting the scaling to 100%, Windows will let you know that you need to sign out of your session before the changes will take effect. Click on the "Sign out now" link that Windows provides and then log back in.

| Scale and layout         |                                           |
|--------------------------|-------------------------------------------|
| Some apps won't respo    | nd to scaling changes until you sign out. |
| Change the size of text, | apps, and other items                     |
| 100%                     | $\sim$                                    |
| Custom scaling           |                                           |

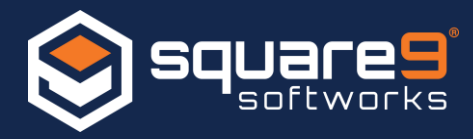

9. When you log back into Windows you may have to re authenticate to GlobalSearch LAN. Enter your password to log in.

| 😂 Login                   | × |
|---------------------------|---|
| Usemame<br>dtascher       |   |
| Password                  |   |
| Domain<br>LAPTOP-PM76HN0Q |   |
| OK Cancel                 | ] |

10. GlobalSearch should now be reset to its default layout and your windows should display normally.

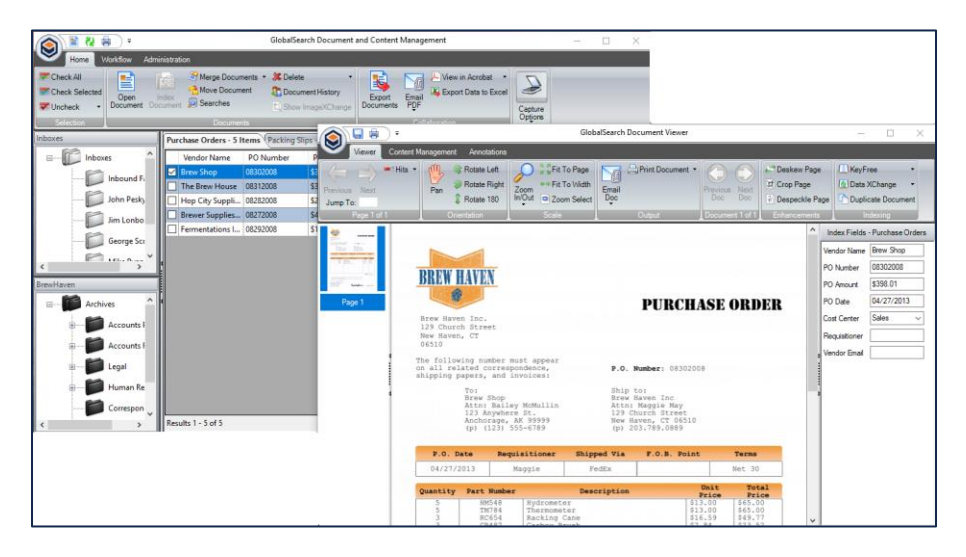

11. If these steps do not resolve your issue, please submit a support request to Square 9's Software Support team by completing the support request form here: <u>http://www.square-9.com/support</u>